Программный комплекс «Квазар»

## Модуль «Журнал ЭПМЗ неидентифицированных пациентов»

Руководство пользователя

## Оглавление

| Описание модуля                                               | 3  |
|---------------------------------------------------------------|----|
| Права пользователей и роли персонала                          | 4  |
| Начало работы с модулем                                       | 5  |
| Загрузка журнала                                              | 6  |
| Добавление                                                    | 7  |
| Неидентифицированные (кроме новорожденных)                    | 7  |
| Обращение в приемный покой                                    | 7  |
| Медицинское освидетельствование на состояние опьянения.       | 8  |
| Новорожденные                                                 | 10 |
| Амбулаторный случай                                           | 10 |
| Обращение в приемный покой                                    | 13 |
| Просмотр и редактирование ЭПМЗ неидентифицированных пациентов | 17 |
| Удаление записи                                               | 19 |
| Идентификация или редактирование пациента                     | 20 |
| Идентификация пациента                                        | 20 |
| Строка поиска                                                 | 21 |
| Расширенный поиск                                             | 23 |
| Редактирование данных неидентифицированных пациентов          | 23 |
| Печать                                                        | 25 |
| Экспорт журнала                                               | 26 |

#### 3

### Описание модуля

Из данного модуля возможно просматривать и редактировать ЭПМЗ для неидентифицированных и новорожденных пациентов, а также идентифицировать пациентов, созданных в модуле «Обращение в приемный покой».

### Права пользователей и роли персонала

Для доступа к модулю «Журнал ЭПМЗ неидентифицированных пациентов» необходимо право пользователя «Работа с неидентифицированными и новорожденными пациентами».

Для просмотра всех созданных записей о новорожденных для последующей индентификации необходимо право пользователя «Работа с неидентифицированными и новорожденными пациентами (Расширенные права)». Для получения данного права пользователя необходимо обратиться в техническую поддержку ООО «Медсофт».

Для создания/просмотра медицинского освидетельствования на состояние опьянения необходимо право «Медицинское освидетельствование на состояние опьянения»

Роли персонала для данного модуля не используются.

## Начало работы с модулем

Выберите модуль «Журнал ЭПМЗ неидентифицированных пациентов».

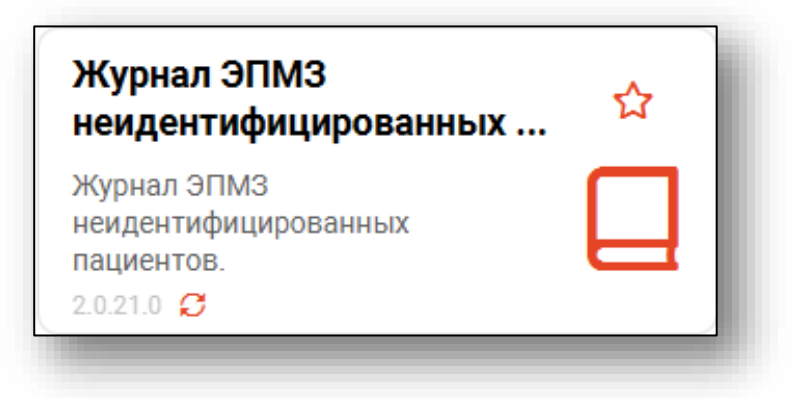

#### Откроется окно модуля

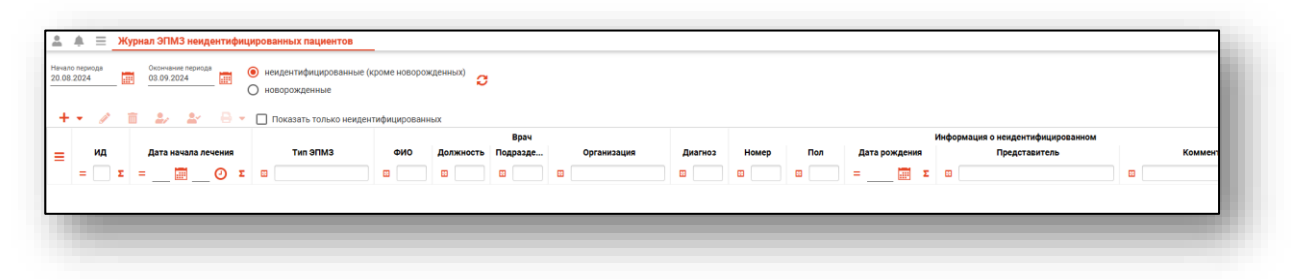

## Загрузка журнала

Чтобы сформировать журнал ЭПМЗ неидентифицированных и новорожденных пациентов, выберите период, за который необходимо отобразить записи и статус, после чего нажмите на кнопку «Обновить список».

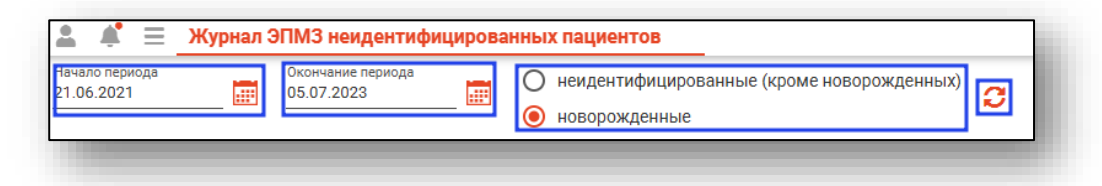

Если в системе есть информация за указанный интервал, то в табличной части журнала отобразятся записи.

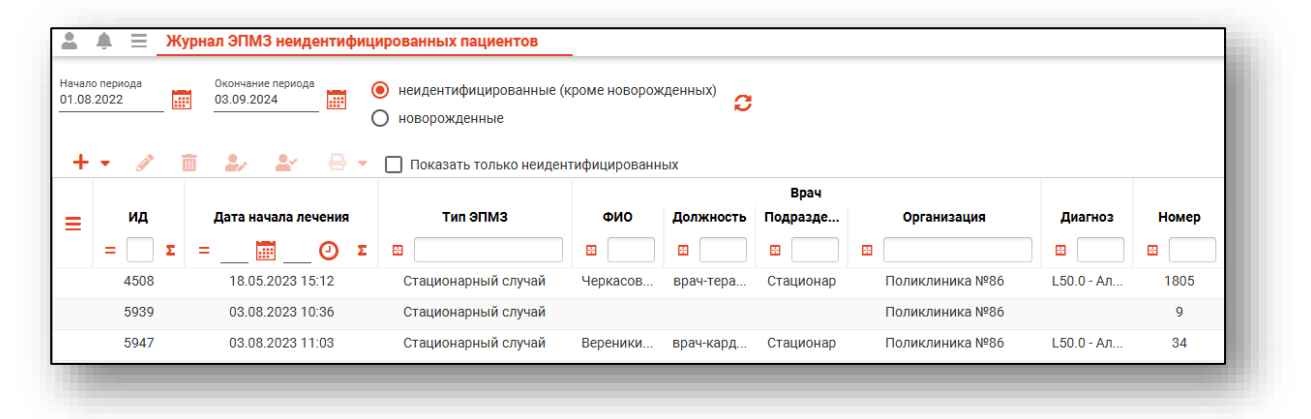

## Добавление

#### Неидентифицированные (кроме новорожденных)

#### Обращение в приемный покой.

Для создания обращения в приемный покой выберите пункт «Неидентифицированные (кроме новорожденных)» после чего нажмите кнопку «Добавить» и выберите профиль.

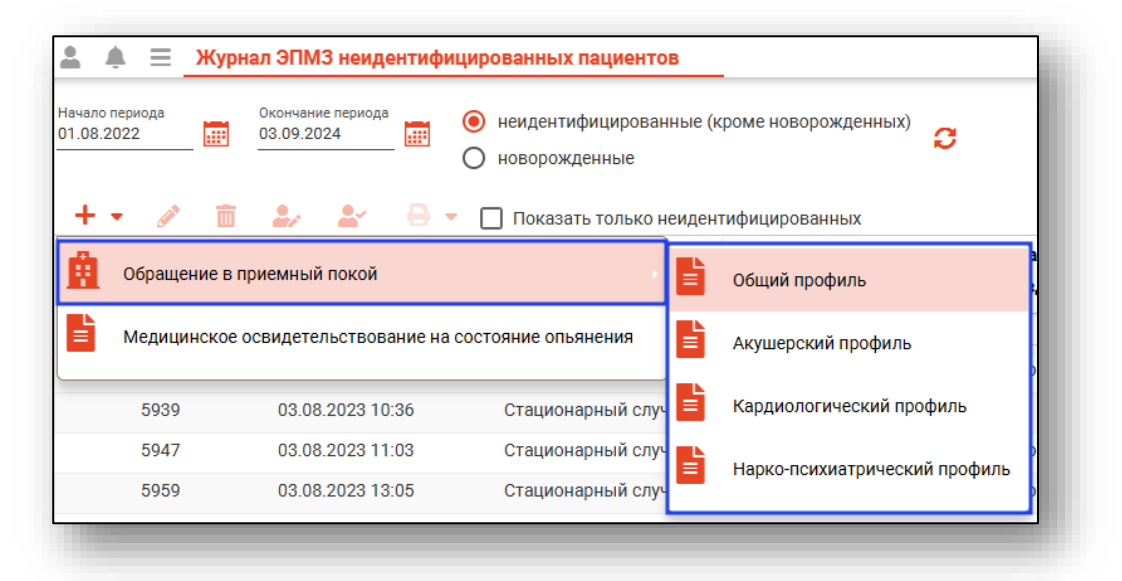

Для анонимного пациента в открывшемся окне указывается пол пациента и номер анонима. При необходимости внесите примечание. После внесения данных нажмите кнопку «Сохранить»

| ? |
|---|
| 2 |
| ? |
| ? |
| ? |
|   |
|   |
|   |
|   |
| Ī |
|   |
|   |
|   |
|   |

Будет открыто новое окно «Обращение в приемный покой» на анонимного (неидентифицированного) пациента

| Б Пациент: аноним, № 12 (М) |                   |                            |                         |                                 |                | 1   |
|-----------------------------|-------------------|----------------------------|-------------------------|---------------------------------|----------------|-----|
| ериод пребывания: Диагноз:  |                   |                            |                         |                                 |                |     |
| + •                         | поступление       |                            |                         |                                 |                |     |
| Поступление A               | Дата поступления: | Время постипления:         |                         |                                 | -              |     |
| 🛐 Первичный осмотр          | 18.11.2023        | 12:40                      | Условие оказани         | я МП: 🔻 1-ОМС                   | 🖉 🗓 Номер карт | ты: |
| Процедуры (0)               | Форма МП:         |                            | Поле обязательно для за | аполнения                       |                |     |
| 2 0 (0)                     | 3 - Плановая 🔻    | Плановая дата госп         | итализации 🛄            | Направление на госпитализации   | 0              | N 1 |
| 🎢 операции (0)              |                   | Поле обязательно для запол | нения                   | Поле обязательно для заполнения |                |     |

Подробное заполнение Стационарного случая описано в инструкциях «ЭМК», «Журнал обращений в приемный покой» и «Журнал стационарного отделения»

## Медицинское освидетельствование на состояние опьянения.

Для создания медицинского освидетельствования на состояние опьянения, выберите пункт «Неидентифицированные (кроме новорожденных)» после чего нажмите кнопку «Добавить» и выберите «Медицинское освидетельствование на состояние опьянения».

Обратите внимание, для создания/просмотра медицинского освидетельствования на состояние опьянения необходимо право «Медицинское освидетельствование на состояние опьянения»

| ≛ ≜ ≡                        | Журнал ЭПМЗ неидентифицирован                    | ных пациентов                    |              |                             |
|------------------------------|--------------------------------------------------|----------------------------------|--------------|-----------------------------|
| Начало периода<br>01.08.2022 | Окончание периода<br>03.09.2024 🔐 Оново<br>Оново | ентифицированные (к<br>рожденные | роме новорож | <sup>денных)</sup> <b>2</b> |
| + • 🧳                        | 💼 🎝 🏖 🖶 🗕 🗆 no                                   | казать только неиден             | ифицированн  | ых                          |
| 🯥 Обращ                      | ение в приемный покой                            | •                                | ФИО          | Должность                   |
| 📘 Медиц                      | инское освидетельствование на состояни           | е опьянения                      | <b>H</b>     | 8                           |
|                              |                                                  | ай                               | Черкасов     | врач-тера                   |
|                              |                                                  |                                  |              |                             |

Для анонимного пациента в открывшемся окне указывается пол пациента и номер анонима. При необходимости внесите примечание. После внесения данных нажмите кнопку «Сохранить»

| Фамилия     | Имя                      | <u>Отч</u>           | нество        |   |
|-------------|--------------------------|----------------------|---------------|---|
| Адрес       |                          |                      |               |   |
| ● м () ж    | Номер                    | Вес при рождении, г. | Дата рождения |   |
| Медицинское | свидетельство о рождении |                      |               |   |
| Серия       | Номер                    |                      | Q             | Ē |
|             |                          |                      |               |   |

Будет открыто новое окно «Медицинское освидетельствование на состояние опьянения» на анонимного (неидентифицированного) пациента

| Пациент: аноним, № 7 (М)                                                                  |      |                                                                    | ID - |
|-------------------------------------------------------------------------------------------|------|--------------------------------------------------------------------|------|
| Основания для заполнения                                                                  | -    | Комментарий                                                        | _    |
| оле обязательно для заполнения                                                            |      |                                                                    |      |
| D.И.О. направившего                                                                       |      | Документы направившего                                             |      |
| оле обязательно для заполнения<br>Лесто проведения освидетельствования<br>Толиклиника №86 |      | Поле обязательно для заполнения                                    |      |
| ата начала освидетельствования Время начала освидетельствова<br>19.04.2024 23:13          | ания | AKT Nº                                                             |      |
| Кем освидетельствован                                                                     | •    | Сведения о прохождении подготовки врача, автоматическое заполнение |      |
| оле обязательно для заполнения                                                            |      |                                                                    |      |
| Знешний вид                                                                               |      |                                                                    |      |

Подробное заполнение медицинского освидетельствования на состояние опьянения описано в инструкции «ЭМК Наркопсихиатрический профиль».

#### Новорожденные

#### Амбулаторный случай

Для создания амбулаторного случая выберите пункт «Новорожденные» после чего нажмите кнопку «Добавить» и выберите профиль.

| а́ ♠́ ≡ <mark>жу</mark> р  | онал ЭПМЗ неиден                | тифиц | ированных пациентов                                |                          |           |           |                 |             |
|----------------------------|---------------------------------|-------|----------------------------------------------------|--------------------------|-----------|-----------|-----------------|-------------|
| ачало периода<br>9.08.2024 | Окончание периода<br>12.09.2024 |       | 🔘 неидентифицированные (к<br>🧿 новорожденные 🔽 вес | роме новорож<br>ь регион | денных) 📿 |           |                 |             |
| + • 🖉 💼                    | . <b>.</b>                      | ₿ -   | 🔲 Показать только неидент                          | ифицированны             | ых        |           |                 |             |
| A                          |                                 |       |                                                    |                          |           | Врач      |                 |             |
| Обращение в                | приемныи покои 🕨                | ия    | Тип ЭПМЗ                                           | ФИО                      | Должность | Подразде  | Организация     | Диагноз     |
| 🏠 Амбулаторны              | ій случай                       | Ľ     | Общий профиль                                      |                          |           | •         | •               |             |
|                            |                                 | -     |                                                    | Голубев И                | врач-акуш | Стационар | Поликлиника №86 |             |
|                            |                                 | Ē     | Кардиологический профиль                           |                          |           |           |                 |             |
| 11355                      | 03.09.2024 10:50                | Ē     | Патронаж новорожденного                            | Голубев И                | врач-акуш | Взрослая  | Поликлиника №86 | I11 - Гипе. |
| 11371                      | 04.09.2024 09:30                | Ē     | Педиатрический профиль                             |                          |           |           | дпд             |             |
| 11425                      | 11.09.2024 12:37                | ,     | Стационарныи случаи                                | 1                        |           |           | Поликлиника №86 |             |

Для новорожденного пациента в открывшемся окне указывается пол пациента, номер новорожденного, вес при рождении, дата рождения, представитель пациента и адрес. При необходимости внесите примечание и укажите ФИО новорождённого.

| амилия    | Имя                   | OT   | чество     |  |
|-----------|-----------------------|------|------------|--|
| Филатов   | Андрей                |      | Андреевич  |  |
| ●м () ж 2 | omep no onery a pogax | 3000 | 19.09.2024 |  |
|           |                       |      |            |  |

Выполните поиск медицинского свидетельства о рождении.

Нажмите на кнопку «Выбрать медицинское свидетельство о рождении».

| Серия      | Номер         |                       |         | 亩 |
|------------|---------------|-----------------------|---------|---|
|            |               |                       |         |   |
|            | Внимание! Для | начала воспользуйтесь | поиском |   |
|            |               |                       |         |   |
|            |               |                       |         |   |
| Тримечание |               |                       |         |   |
|            |               |                       |         |   |
|            |               |                       |         |   |

Будет открыто окно «Поиск медицинского свидетельства о рождении (МСР)»

|   | Man   | ſb    |              | Q                 | . / ?         | 8              |         |
|---|-------|-------|--------------|-------------------|---------------|----------------|---------|
|   |       |       | Свидетельств | 0                 |               |                |         |
| = | Серия | Номер | Дата выдачи  | Тип свидетельства | Дата рождения | Время рождения | Пол Фам |
|   | •     | Ħ     | =Σ           | H                 | =Σ            | =Ο Σ           | ፼ ፼     |
|   |       |       |              |                   |               |                |         |
|   |       |       |              |                   |               |                |         |
|   |       |       |              |                   |               |                |         |
|   |       |       |              |                   |               |                |         |
|   |       |       |              |                   |               |                |         |
|   |       |       |              |                   |               |                |         |
|   |       |       |              |                   |               |                |         |

Выберите вид поиска и введите данные после чего нажмите кнопку «Обновить»

|          | матери О      | Поиск по получате   | лю 🔿 Поиск по серии | и номеру      |              |          |    |
|----------|---------------|---------------------|---------------------|---------------|--------------|----------|----|
| <b></b>  | Филатова Ната | алья Витальевна 19. | 08.1996 Q           |               | 3            |          |    |
|          |               | Свидетельство       | 0                   |               |              |          |    |
| Серия    | Номер         | Дата выдачи         | Тип свидетельства   | Дата рождения | я Время рожд | ения Пол | Фа |
| <b>H</b> |               | = Ξ                 | <b>H</b>            | = 📰 :         | E =          | Σ 🗄 📃    | H  |
|          |               |                     |                     |               |              |          |    |
|          |               |                     |                     |               |              |          |    |

Выберите нужное свидетельство, после чего нажмите кнопку «ОК»

| <b></b>  | Филатова Ната | алья Витальевна 19 | .08.1996 Q                           | 1             | 9            |         |   |
|----------|---------------|--------------------|--------------------------------------|---------------|--------------|---------|---|
|          |               | Свидетельств       | 0                                    |               |              |         |   |
| Серия    | Номер         | <u>Дата выдачи</u> | Тип свидетельства                    | Дата рождения | Время рожден | ния Пол | Φ |
| <b>E</b> |               | =Σ                 |                                      | =ΞΣ           | = 🕗          | Σ 🗉 📃 [ |   |
| 42       | 2023000022    | 07.08.2023         | МСР (на основе бланка)               | 07.08.2023    | 10:08        | м       |   |
| 42       | 2023000013    | 15.05.2023         | MCP (на основе бланка)               | 15.05.2023    | 08:00        | м       |   |
| 42       | 1023000012    | 05.05.2023         | МСР (электронное)                    | 05.05.2023    | 08:00        | м       |   |
| 42       | 2023000010    | 03.05.2023         | МСР <mark>(</mark> на основе бланка) | 03.05.2023    | 08:00        | ж       |   |
| 42       | 2023000001    | 02.02.2023         | МСР (бумажное)                       | 02.02.2023    | 12:30        | ж       | ¢ |
| 42       | 1022000059    | 15.12.2022         | МСР (электронное)                    | 14.12.2022    | 13:00        | м       | ¢ |
| 42       | 2022000058    | 15.12.2022         | МСР (бумажное)                       | 14.12.2022    | 13:00        | м       | ¢ |
| 42       | 2022000057    | 15.12.2022         | МСР (бумажное)                       | 14.12.2022    | 13:00        | м       | ¢ |
| 42       | 2022000056    | 15.12.2022         | МСР (бумажное)                       | 14.12.2022    | 13:00        | м       | ¢ |
|          |               |                    |                                      |               |              |         | Þ |

После выбора свидетельства о рождении нажмите на кнопку «Сохранить».

Будет открыто новое окно «Амбулаторный случай» выбранного профиля на новорожденного пациента.

| Пациент: Филатов (новорожд                                                                   | енный), № 2 (М), 05.08.202                              | 24 г.р., MCP 42 20240               | 00023 от 06.08.2024, пре               | едставитель: Филатова Наталья Витальевна                                   | ID - |
|----------------------------------------------------------------------------------------------|---------------------------------------------------------|-------------------------------------|----------------------------------------|----------------------------------------------------------------------------|------|
| <ul> <li>Сведения о случае:</li> <li>Гла случая обслуживания:*</li> <li>Первичный</li> </ul> | <b>12.09.2024 &lt;Но</b><br>Дата приема:*<br>12.09.2024 | вое><br><sup>Время:*</sup><br>13:26 | Место посещения:*<br>1 - поликлиника 💌 | Врач.*<br>178 Черкасова А. Е. (врач-тералевт, Взрослая г 👻 След. посещение | 21   |

Подробное заполнение Амбулаторного случая педиатрического профиля и патронаж новорожденного описано в инструкции в разделе «Педиатрия».

#### Обращение в приемный покой

Для создания обращения в приемный покой выберите пункт «Новорожденные» после чего нажмите кнопку «Добавить» и выберите профиль.

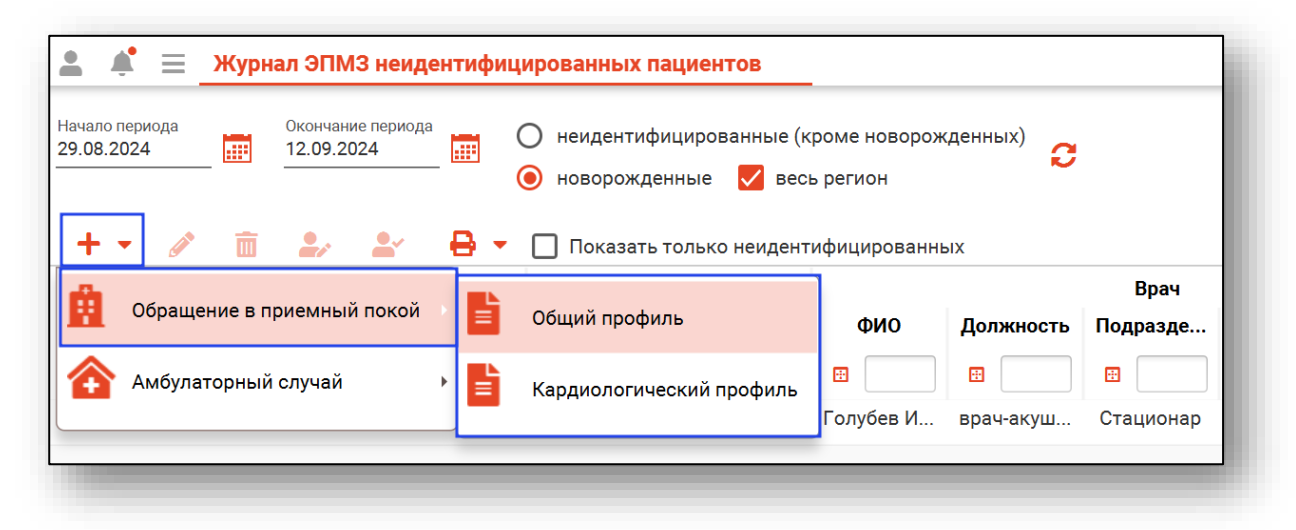

Для новорожденного пациента в открывшемся окне указывается пол пациента, номер новорожденного, вес при рождении, дата рождения, представитель пациента и адрес. При необходимости внесите примечание и укажите ФИО новорождённого.

| 4 GIMPTINA |                      |                      | UPCTRO        |   |
|------------|----------------------|----------------------|---------------|---|
| Филатов    | Андрей               | A                    | ндреевич      |   |
|            |                      |                      |               |   |
| Адрес      |                      |                      |               |   |
| гворонеж   |                      |                      |               |   |
| How        | иер по счету в родах | Вес при рождении, г. | Дата рождения | _ |
| ◉мОж 2     |                      | 3000                 | 19.09.2024    |   |
|            |                      |                      |               |   |
|            |                      |                      |               |   |

Выполните поиск медицинского свидетельства о рождении.

Нажмите на кнопку «Выбрать медицинское свидетельство о рождении».

| серия      | помер       |                         |            | ī |
|------------|-------------|-------------------------|------------|---|
|            |             |                         |            |   |
|            | Внимание! Д | Іля начала воспользуйте | сь поиском |   |
|            |             |                         |            |   |
|            |             |                         |            |   |
| Іримечание |             |                         |            |   |
| 1          |             |                         |            |   |
|            |             |                         |            |   |
|            |             |                         |            |   |
|            |             |                         |            |   |

Будет открыто окно «Поиск медицинского свидетельства о рождении (МСР)»

|       |       |                            |       |                  |         | •       | ~                |       |     |   |     |
|-------|-------|----------------------------|-------|------------------|---------|---------|------------------|-------|-----|---|-----|
|       |       | Свидетельств               | •     |                  |         |         | -                |       |     |   |     |
| Серия | Номер | Дата выдачи<br>= <u></u> Σ | <br>⊡ | ип свидетельства | Дата ро | ождения | Время рож<br>= • | дения | Пол | Ħ | Φаι |
|       |       |                            |       |                  |         |         | _                |       |     |   |     |
|       |       |                            |       |                  |         |         |                  |       |     |   |     |
|       |       |                            |       |                  |         |         |                  |       |     |   |     |
|       |       |                            |       |                  |         |         |                  |       |     |   |     |
|       |       |                            |       |                  |         |         |                  |       |     |   |     |
|       |       |                            |       |                  |         |         |                  |       |     |   |     |
|       |       |                            |       |                  |         |         |                  |       |     |   |     |
|       |       |                            |       |                  |         |         |                  |       |     |   |     |
|       |       |                            |       |                  |         |         |                  |       |     |   |     |

Выберите вид поиска и введите данные после чего нажмите кнопку «Обновить»

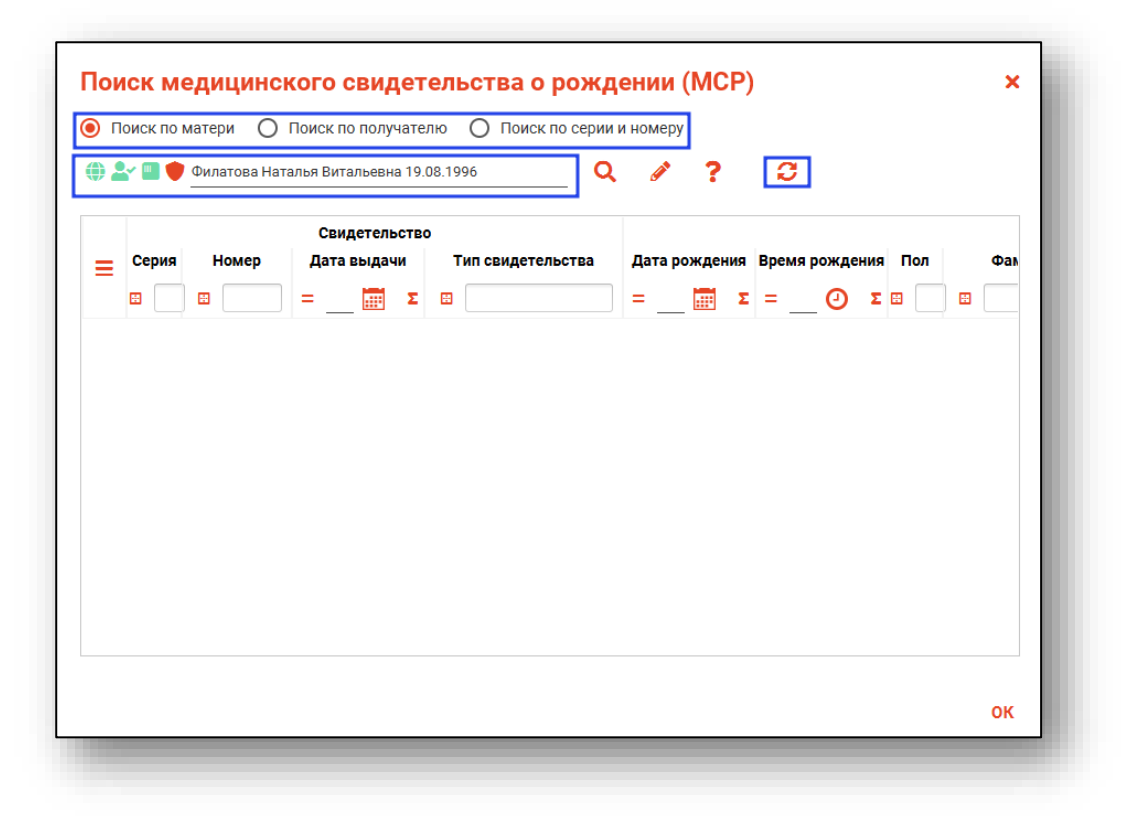

Выберите нужное свидетельство, после чего нажмите кнопку «ОК»

| 2 | •     | Филатова Ната | алья Витальевна 19. | 08.1996 Q              | 1 ?           | 0              |       |     |
|---|-------|---------------|---------------------|------------------------|---------------|----------------|-------|-----|
|   |       |               | Свидетельств        | 0                      |               |                |       |     |
| • | серия | Номер         | Дата выдачи         | Тип свидетельства      | Дата рождения | Время рождения | Пол   | Фаг |
| B | ı 🗌   |               | =Σ                  |                        | =Σ            | =Ο Σ           | B 🗌 6 |     |
|   | 42    | 2023000022    | 07.08.2023          | МСР (на основе бланка) | 07.08.2023    | 10:08          | М     | ^   |
|   | 42    | 2023000013    | 15.05.2023          | МСР (на основе бланка) | 15.05.2023    | 08:00          | М     |     |
|   | 42    | 1023000012    | 05.05.2023          | МСР (электронное)      | 05.05.2023    | 08:00          | М     |     |
|   | 42    | 2023000010    | 03.05.2023          | МСР (на основе бланка) | 03.05.2023    | 08:00          | Ж     |     |
|   | 42    | 2023000001    | 02.02.2023          | МСР (бумажное)         | 02.02.2023    | 12:30          | ж     | ¢   |
|   | 42    | 1022000059    | 15.12.2022          | МСР (электронное)      | 14.12.2022    | 13:00          | М     | ¢   |
|   | 42    | 2022000058    | 15.12.2022          | МСР (бумажное)         | 14.12.2022    | 13:00          | М     | ¢   |
|   | 42    | 2022000057    | 15.12.2022          | МСР (бумажное)         | 14.12.2022    | 13:00          | М     | ¢   |
|   | 42    | 2022000056    | 15.12.2022          | МСР (бумажное)         | 14.12.2022    | 13:00          | М     | ¢   |
|   |       |               |                     |                        |               |                |       |     |

После выбора свидетельства о рождении нажмите на кнопку «Сохранить».

Будет открыто новое окно «Обращение в приемный покой» на новорожденного пациента

| 🔒 Пациент: Филатов (новорож, | денный), № 2 (М), 05.08.2024 | r.p., MCP 42 202400     | 00023 от 06.08.2024, предста | витель: | Филатова Наталья Виталье | вна  |              | ID - |
|------------------------------|------------------------------|-------------------------|------------------------------|---------|--------------------------|------|--------------|------|
| ериод пребывания: Диагноз:   |                              |                         |                              |         |                          |      |              |      |
| + •                          | ПОСТУПЛЕНИЕ                  |                         |                              |         |                          |      |              |      |
| Поступление                  | Reze people people           | Poor to poor to pour up |                              |         |                          |      |              |      |
| 🛐 Первичный осмотр           | 12.09.2024                   | 13:32                   | Условие оказания МП:         | *       | OMC                      | // i | Номер карты: |      |

## Просмотр и редактирование ЭПМЗ неидентифицированных пациентов

Для просмотра и редактирования ЭПМЗ неидентифицированных пациентов, выберите запись из списка одним кликом и нажмите на кнопку «Редактировать», либо откройте нужную запись двойным кликом.

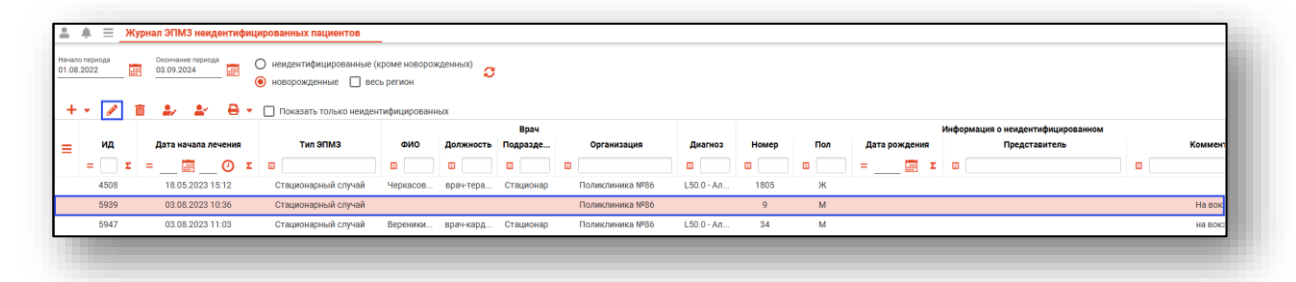

Откроется окно «Редактирование», вкладка «Сведения о случае». Здесь можно просмотреть всю информацию об обращении, а также редактировать её, если обращение было создано текущим пользователем. Внизу окна имеются кнопки, позволяющие сохранить изменения, распечатать документы, относящиеся к просматриваемой ЭПМЗ, завершить или отменить завершение случая, сформировать и отменить формирование талона, а также отправить случай в РИР.СЭМД. Действия «Сформировать талон» и «Отправить в РИР.СЭМД» доступны только для идентифицированных пациентов. Действие «Сформировать талон» для новорожденных доступно в случае, если в случае указан представитель пациента. Действие «Отправить в РИР.СЭМД» доступно только в случае, если новорожденный идентифицирован и имеет полис ОМС и СНИЛС.

Идентификацию пациентов смотрите ниже.

| 111.0 - Гипертензивная                                      | 18.05.2023<br>Ггипертоническая) болезнь с преим | ищественным поражени                       | ем сердца с (застойноі       | й) сердечной недостаточно                                 | стью                 |          |
|-------------------------------------------------------------|-------------------------------------------------|--------------------------------------------|------------------------------|-----------------------------------------------------------|----------------------|----------|
| )                                                           | поступление                                     | ,                                          |                              |                                                           |                      |          |
| поступление                                                 | Дата поступления: Время<br>18.05.2023 15:09     | а поступления: Услови<br>1 - Ста           | е оказания МП:<br>ционарно 🗸 | Вид оплаты:<br>1 - ОМС 🗢                                  | Номер карты:<br>1213 |          |
| <ul> <li>Первичный осмотр</li> <li>Процедуры (0)</li> </ul> | Форма МП:<br>1 - Экстренная 🔻 План              | овая дата госпитализации                   | Направление                  | на госпитализацию                                         |                      | e 1      |
| Операции (0)<br>Анализы                                     | Приемное отделение (текущее                     | 2)                                         |                              |                                                           |                      |          |
| - Диагностика<br>ЭЛН                                        | Контактная информация                           |                                            | Представител<br>Вереникина   | њ пациента:<br>Алена Эдуардовна (19.12.198                | 17 r.p.)             | ۹ 🌶      |
|                                                             | Кем доставлен:<br>Самостоятельно                | Признак поступления:<br>1 - Самостоятельно | Вид транспор<br>Самостоят    | отировки:<br>ельное передвижение                          |                      | <b>~</b> |
|                                                             | Повторная госпитализаци                         | я Аналогичных обра                         | Сан<br>вщений за год Без     | итарно-гигиеническая обработка<br>предварительной санитар | а:<br>ной обработки  | <b>.</b> |
|                                                             |                                                 |                                            |                              |                                                           |                      |          |
|                                                             |                                                 |                                            |                              |                                                           |                      |          |

## Удаление записи

Чтобы удалить запись из журнала ЭПМЗ неидентифицированных пациентов, выберите запись одним кликом и нажмите на кнопку «Удалить».

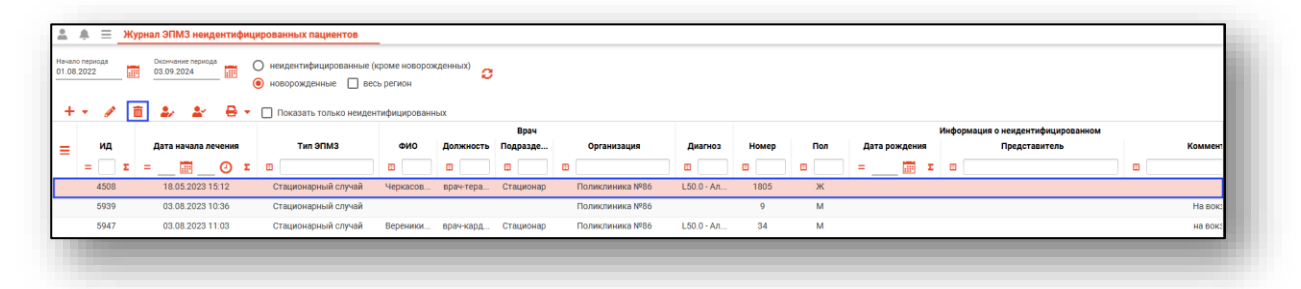

Будет открыто новое окно подтверждения действия.

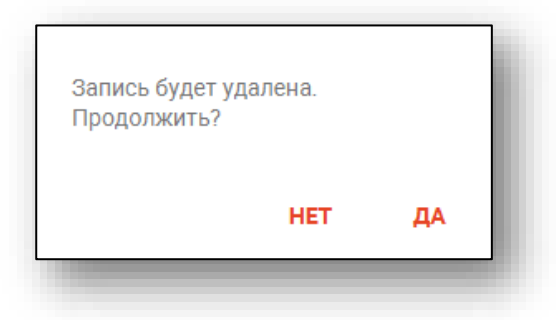

При выборе «Да» выбранная запись и привязанное к ней ЭПМЗ будут удалены.

# Идентификация или редактирование пациента

#### Идентификация пациента

Для идентификации пациента и связанного с ним ЭПМЗ, выберите нужную запись из списка одним кликом и нажмите на кнопку «Идентификация или редактирование».

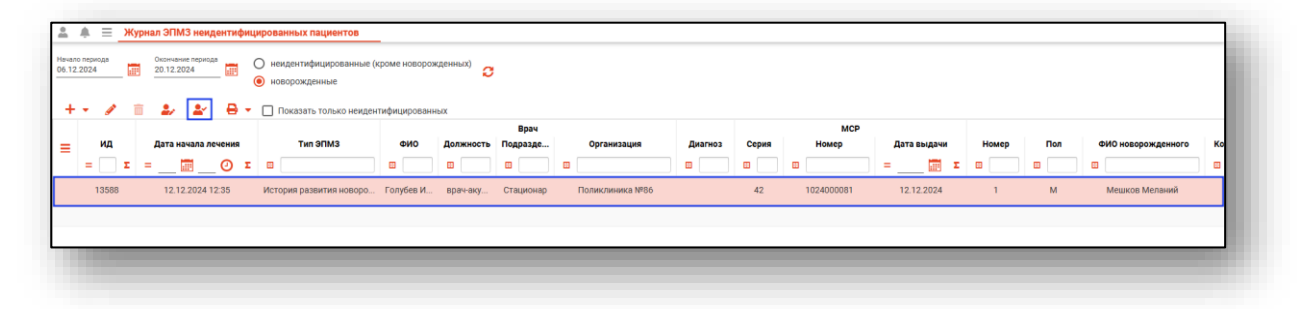

Будет открыто новое окно «Неидентифицированный».

| Пациент: | Новорожденный Мешков Меланий<br>(12.12.2024), Представитель: Мешко | 12.12.2024, №1 (М),<br>ова Ольга Яковлевн | MCP 42<br>a | 10240      | 00081 |   |
|----------|--------------------------------------------------------------------|-------------------------------------------|-------------|------------|-------|---|
|          |                                                                    |                                           |             |            |       |   |
| Идентиф  | оицировать                                                         |                                           |             |            |       |   |
| Идентиф  | ицировать<br>Поиск физ. лица                                       |                                           | Q           | <b>_</b>   | ?     | ₽ |
| Идентиф  | ицировать<br>Поиск физ. лица<br>Физ. лицо не выбрано               |                                           | ۹           | <b>AN</b>  | ?     | ₽ |
| Идентиф  | Поиск физ. лица<br>Физ. лицо не выбрано                            |                                           | ۹           | <b>AND</b> | ?     | ₽ |

Если при добавлении неидентифицированного пациента у него было указано ФИО, то при его идентификации возможна подстановка ФИО по кнопке «Подставить ФИО» для дальнейшего поиска физического лица.

|     |          |   | фицировать                             | Идентиф    |
|-----|----------|---|----------------------------------------|------------|
| ? 🖬 | Can b    | Q | Мешков Меланий                         | ● 🖁        |
|     |          |   | Физ. лицо не выбрано                   |            |
|     | <b>G</b> | Q | Мешков Меланий<br>Физ. лицо не выбрано | <b>* 2</b> |

Далее необходимо осуществить поиск физического лица.

#### Строка поиска.

Для вызова справки при поиске физического лица нажмите на кнопку «Справка».

| Іациент: | Новорожденный Мешков Меланий 1<br>(12.12.2024), Представитель: Мешко | 12.12.2024, №1 (М), М(<br>ва Ольга Яковлевна | P 42 | 1024       | 000081 |
|----------|----------------------------------------------------------------------|----------------------------------------------|------|------------|--------|
| Идентиф  | ицировать                                                            |                                              |      |            |        |
|          |                                                                      |                                              |      |            |        |
| •        | Мешков Меланий                                                       |                                              | Q    |            | ? 🖬    |
| ⊕ ≗ ∎    | Мешков Меланий<br>Физ. лицо не выбрано                               |                                              | ۹    | <b>GAN</b> | ? 🖬    |

Строка поиска является универсальной, в нее можно ввести:

- номер полиса;
- номер телефона;
- СНИЛС

- серия и номер паспорта (между серией и номером должен быть пробел)

- ФИО (полное, либо частями).

|                                                           | Варианты поиска:                                                                                              |
|-----------------------------------------------------------|----------------------------------------------------------------------------------------------------|
| laциент: Критов (новорожденный), № 1 (М), 05.10.2022 г.р. |                                                                                                    |
| 1дентифицировать                                          | По ФИО:<br>• Иванов Иван Иванович                                                                             |
| 🕽 🚨 🔲 Поиск физ. лица                                     | Q · MBAHOB MB MB<br>• MB MB                                                                                   |
| wis, intuit ne astropano                                  | По ФИО и другим критериям:                                                                                    |
| И,                                                        | • Иванов Ив Ив 16.12                                                                                          |
|                                                           | • Иванов Ив Ив 16.12.2006                                                                                     |
|                                                           | • Иванов Ив Ив 9999 (последние 4 цифры телефона)<br>• Иванов Ив Ив +70909090909                               |
|                                                           | <ul> <li>Иванов Ив Ив 99999 (ЕНП, СНИЛС, полис, документ - полностью или частично, не менее 5 цифр</li> </ul> |
|                                                           | По номеру телефона:                                                                                           |
|                                                           | • +79999999999<br>• 89999999999                                                                               |
|                                                           | По ЕНП, СНИЛС, полису, документу (полностью или частично, не менее 5 цифр):                                   |
|                                                           | • 99999                                                                                                    |
|                                                           | • XXXX 999999                                                                                                 |
|                                                           | ВНИМАНИЕ! Поиск по части номеров ЕНП, полиса, документа,                                                      |
|                                                           | телефона, СНИЛС осуществляется только в МИС.                                                                  |
|                                                           | Для поиска по ЦРП необходимо вводить данные номера полностью.                                                 |

После ввода данных необходимо нажать на кнопку «Поиск».

| Пациент: | Новорожденный Мешков Меланий 12.12.<br>(12.12.2024). Представитель: Мешкова Ол | 2024, №1 (М), М<br>іьга Яковлевна | ICP 42 | 10240        | 00081 |   |
|----------|--------------------------------------------------------------------------------|-----------------------------------|--------|--------------|-------|---|
|          |                                                                                |                                   |        |              |       |   |
| •        | Мешков Меланий                                                                 |                                   | Q      | <b>AND</b>   | ?     | ₽ |
| <b>2</b> | Мешков Меланий<br>Физ. лицо не выбрано                                         |                                   | Q      | <b>Gan</b> t | ?     | ₽ |

Если в системе имеется больше 25 записей, удовлетворяющих условиям поиска, будет открыто окно расширенного поиска.

#### Расширенный поиск

В случае, если по введенным данным идентифицировать пациента однозначно невозможно, откроется окно расширенного поиска.

|                                       | Сортировать по: фамилии и      | имени отчеству 📤 дате р           | ождения              |     |             |              | Строк: 2 |
|---------------------------------------|--------------------------------|-----------------------------------|----------------------|-----|-------------|--------------|----------|
| Фамилия Имя Отчество 🛛 🖗<br>Мешков Ме | Элогории                       | Д.р. (возраст)<br>01.12.2024 (Ом) | снилс<br>16186479803 | ЕНП | Телефон *** | Полис ***    |          |
| Дата рождения                         | Прикрепление ***               | Адрес                             |                      |     |             | Документ *** |          |
| снилс                                 | Постаний                       | Д.р. (возраст)                    | снилс                | ЕНП | Телефон *** | Полис ***    |          |
| ЕНП/Полис (серия номер)               | Мелентьвич<br>Прикрепление *** | 12.12.2024 (ОМ)<br>Адрес          | 88033738020          |     |             | Документ 🚥   |          |
| Номер телефона                        |                                |                                   |                      |     |             |              |          |
| Документ (серия номер)                |                                |                                   |                      |     |             |              |          |
| Найти                                 |                                |                                   |                      |     |             |              |          |
| 06                                    |                                |                                   |                      |     |             |              |          |
| Соросить                              |                                |                                   |                      |     |             |              |          |
| Соросить                              |                                |                                   |                      |     |             |              |          |
| Соросить                              |                                |                                   |                      |     |             |              |          |
| Соросить                              |                                |                                   |                      |     |             |              |          |
| Соросить                              |                                |                                   |                      |     |             |              |          |
| Соросить                              |                                |                                   |                      |     |             |              |          |
| Соросить                              |                                |                                   |                      |     |             |              |          |
| Соросить                              |                                |                                   |                      |     |             |              |          |

Выбрать дополнительные параметры поиска возможно в левой части экрана.

Подробнее о поиске физического лица возможно изучить в инструкции <u>«Физические лица».</u>

#### Редактирование данных неидентифицированных пациентов

Если пациент неидентифицирован, но требуется произвести корректировку введенных данных, нажмите на кнопку «Редактирование информации о неидентифицированном»

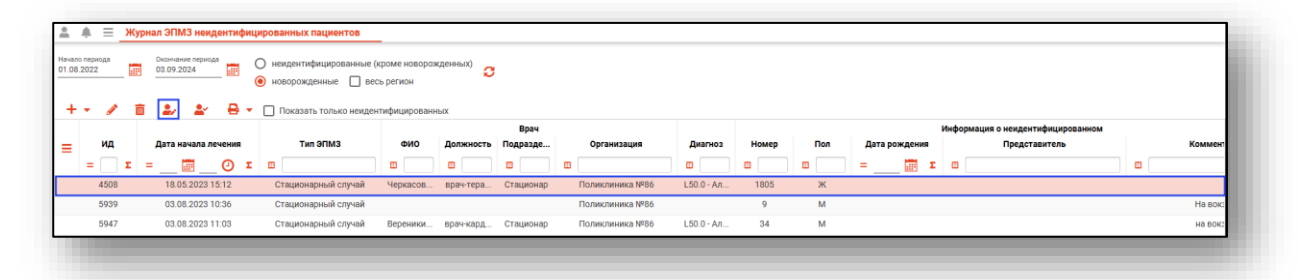

Будет развернута информация о неидентифицированном пациенте. Внесите нужные изменения и нажмите на кнопку «Ок» для сохранения данных.

|                                  | Имя                                                                                                    |                            | Отчество                       |   |
|----------------------------------|----------------------------------------------------------------------------------------------------|----------------------------|--------------------------------|---|
| дрес                             |                                                                                                    |                            |                                |   |
| м ()                             | Номер по счету в рода:<br>Ж 1                                                                                                    | х<br>Вес при рождении,     | Дата рождения<br>г. 19.09.2023 |   |
| ) <b></b> × 🕰                    | 🛕 Вереникина Алена Эду                                                                                                    | уардовна (19.12.1987 г.р.) | Q 🥒                            | ? |
|                                  |                                                                                                    |                            |                                |   |
| Іедицинск                        | ое свидетельство о рожд                                                                                                    | ении                       |                                |   |
|                                  |                                                                                                    |                            |                                |   |
|                                  | L La companya di Carte di Carte di Cart | Пото рылоци                |                                | 而 |
| Серия                            | номер                                                                                                    | дата вогдачи               |                                |   |
| Серия<br>Поле обяза              | номер<br>Поле обязательно для заполнения<br>Внимание! Для н                                                                                                    | начала воспользуйтесь      | поиском                        |   |
| Серия                            | номер<br>Поле обязательно для заполнения<br>Внимание! Для н                                                                                                    | ача выдачи                 | поиском                        |   |
| Серия<br>Поле обяза<br>римечание | Номер<br>Поле обязательно для заполнения<br>Внимание! Для н                                                                                                    | начала воспользуйтесь      | поиском                        |   |

## Печать

Для печати выберите пункт «Новорожденные», после чего нажмите кнопку «Печать» и выберите необходимый пункт меню.

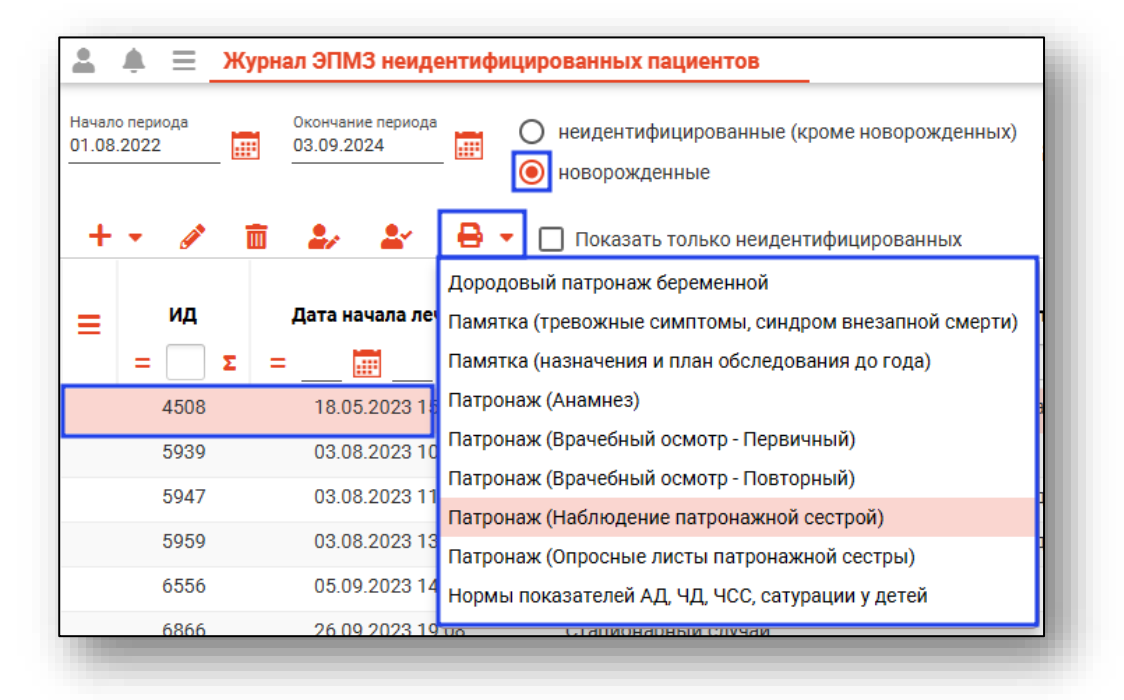

После этого будет открыто окно с печатной формой.

Из данного окна можно осуществить экспорт и печать, а также увеличить или уменьшить масштаб используя соответствующие кнопки.

| 7 7 |                                                                                                    |                                  |  |  |
|-----|----------------------------------------------------------------------------------------------------|----------------------------------|--|--|
|     | Первичный патронаж новорожденного                                                                                                    |                                  |  |  |
|     | Дата ФИО                                                                                                    |                                  |  |  |
|     | Гестационный возраст Возраст                                                                                                    | Зрелость                         |  |  |
|     | Акушерско-биологический анамиез                                                                                                    |                                  |  |  |
|     | Масса тела         г         Гсмесь         головы           Диня тела         см         Гсмесь         головы           Дкр. головы         см         Гсмесь         головы           Дор. головы         см         Предыдущие беременности         голожнен           Оценка по шкале         Особенности течения и осложнен         Особенности течения и осложнен           АПГ АР         баллов         Роды         Годы           Црививки         К труди приложен на         сутки           БГДЖ         на         Обследование в роддоме         Готив ВГВ           сутки         Обследование в роддоме         готера         г,МУМТ           Находился в стационаре | на даннойбеременности            |  |  |
|     | № Факторы риска Ба                                                                                                    | лл Группы риска (Направленность) |  |  |
|     | 2                                                                                                    |                                  |  |  |
|     | 3                                                                                                    |                                  |  |  |

## Экспорт журнала

Журнал «ЭПМЗ неидентифицированных пациентов» возможно экспортировать в формат CSV. Для этого необходимо нажать на кнопку «Показать действия» и выбрать «Экспортировать данные» .

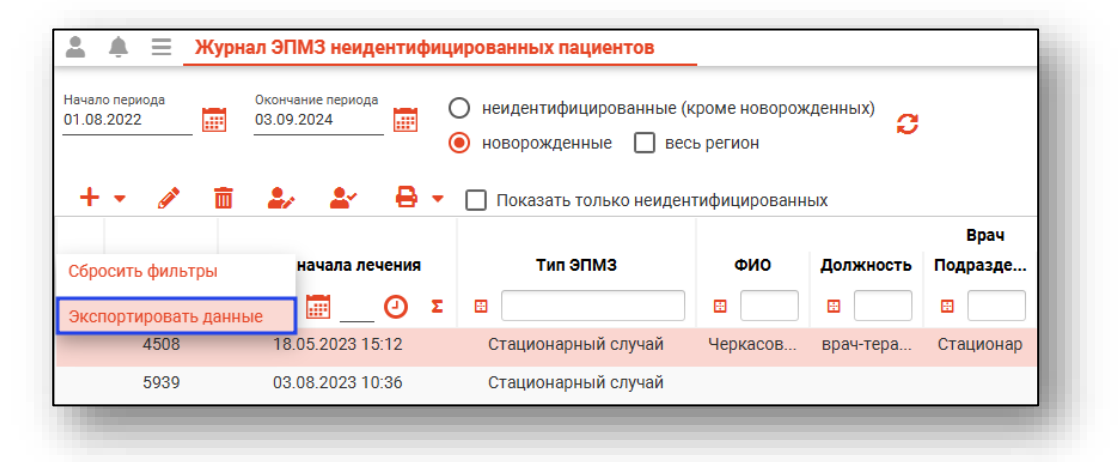

Откроется окно сохранения, в котором будет предложено присвоить имя файлу и место, куда его сохранить. Укажите нужные данные и нажмите на кнопку «Сохранить».

| Сохранение                                |                                 |                    |           |      |                                         | ×    |  |
|-------------------------------------------|---------------------------------|--------------------|-----------|------|-----------------------------------------|------|--|
| 🔶 🔶 👻 🛧 🔲 > Этот компьютер > Рабочий стол | э Этот компьютер э Рабочий стол |                    |           |      | <ul> <li>Поиск: Рабочий стол</li> </ul> |      |  |
| Упорядочить 👻 Новая папка                 |                                 |                    |           |      | • = = · · ·                             | ?    |  |
| А Имя                                     | Дата изменения                  | Тип                | Размер    |      |                                         |      |  |
|                                           | Нет элементов, удовл            | етворяющих условия | и поиска. |      |                                         |      |  |
| +                                         |                                 |                    |           |      |                                         |      |  |
| <b>a</b>                                  |                                 |                    |           |      |                                         |      |  |
|                                           |                                 |                    |           |      |                                         |      |  |
|                                           |                                 |                    |           |      |                                         |      |  |
|                                           |                                 |                    |           |      |                                         |      |  |
| •                                         |                                 |                    |           |      |                                         |      |  |
| •                                         |                                 |                    |           |      |                                         |      |  |
| •                                         |                                 |                    |           |      |                                         |      |  |
| · · · · · · · · · · · · · · · · · · ·     |                                 |                    |           |      |                                         |      |  |
| Имя файла:                                |                                 |                    |           |      |                                         | ~    |  |
| Тип файла: CSV files (*.csv)              |                                 |                    |           |      |                                         | ~    |  |
|                                           |                                 |                    |           | Coxp | анить Отм                               | ена  |  |
| <ul> <li>Скрыть папки</li> </ul>          |                                 |                    |           | Coxp | 0.000                                   | cina |  |